# MOZAÏK Portail – Gestion de l'assiduité à la FGJ

La gestion de l'assiduité est disponible dans MOZAÏK. Cette fonctionnalité permet une foule d'actions. Entre autres :

- Déclaration d'absence avec motif par les parents dans *MOZAÏK Portail Parent* (voir <u>lettre type pour les parents</u> et une <u>procédure pour déclarer les absences de son</u> <u>enfant</u> dans *MOZAÏK Portail Parent*);
- Prise de présence par les enseignants (titulaires, spécialistes et à contrat) directement dans *MOZAÏK Portail Enseignant* (Cette fonctionnalité n'est pas disponible pour les suppléant occasionnel);
- Validation des prises de présences en classe par la secrétaire.

### Préparatifs dans GPI

Avant de commencer à utiliser MOZAÏK pour la gestion de l'assiduité, des travaux préparatoires sont nécessaires dans GPI. Notamment :

- Génération d'une grille-horaire ;
- Association de la grille-horaire aux intervenants ;
- Association de la grille-horaire aux élèves ;
- Configurer la table de motifs ;
- Validation des prises de présences en classe par la secrétaire.

### Préparatifs dans l'établissement

Bien entendu, avant de démarrer la gestion de l'assiduité dans MOZAÏK pour son école, il est important de bien informer tous les personnels, les parents et les élèves. Il est nécessaire que chacun prenne connaissance du processus global ainsi que les rôles respectifs de tous.

### PRÉPARATIFS

- 1. Faire les préparatifs dans GPI.
- 2. Informer son personnel et les parents (voir lettre type pour les parents, plus haut et une procédure pour déclarer les absences de son enfant dans *MOZAÏK Portail Parent*)
- 3. Prendre des mesures alternatives pour les suppléants occasionnels qui n'ont pas accès à l'assiduité.

CAS-TYPES

CAS 1 – ÉTAPES

- 1. Le parent se branche sur *MOZAÏK Portail Parent* et signale l'absence de son enfant à l'avance (le matin même, la veille ou même avant).
- 2. En se branchant sur *MOZAÏK Portail Enseignant* les enseignants vont voir l'absence déclarée. En se branchant sur GPI, les secrétaires vont voir l'absence et le motif.

# CAS 2 – ÉTAPES

- 1. En arrivant en classe, am ou pm, l'enseignant se branche sur *MOZAÏK Portail Enseignant* et y consigne les absences.
- 2. La secrétaire valide la consignation de l'absence dans GPI.
- 3. Le parent qui se branche sur *MOZAÏK Portail Parent* y voit alors une notification et peut motiver l'absence de son enfant.
- 4. La secrétaire, dans GPI, vérifie l'assiduité et constate l'absence et le motif.

# CAS 3 – ÉTAPES

- 1. En arrivant en classe, am ou pm, l'enseignant titulaire se branche sur *MOZAÏK Portail Enseignant* et y consigne les absences.
- 2. La secrétaire, dans GPI, vérifie l'assiduité et constate l'absence de l'élève, mais pas le motif.
- 3. Elle téléphone au parent et inscrit le motif dans GPI.

# CAS 3, bis – ÉTAPES

- 1. En arrivant en classe, am ou pm, l'enseignant titulaire se branche sur MOZAÏK Portail Enseignant et y consigne l'absence d'un élève, connaissant le motif, il l'ajoute dans les Commentaires.
- 2. La secrétaire, dans GPI, vérifie l'assiduité et constate l'absence de l'élève et le motif inscrit par l'enseignant dans les *Commentaires*.
- 3. Elle consigne le motif dans GPI.

# CAS 4 – ÉTAPES

- 1. En arrivant en classe, am ou pm, l'enseignant suppléant occasionnel (ex. : corps d'emploi 3121) se branche sur *MOZAÏK Portail Enseignant* mais n'y voit pas le groupe auquel il enseigne. Il utilise une méthode alternative pour signaler l'absence à la secrétaire.
- 2. La secrétaire téléphone au parent et inscrit l'absence et le motif dans GPI.

# Vérification de l'assiduité dans GPI

1- Commencer par sélectionner la bonne journée.

| D'dio doble. | 2020-09-14 |
|--------------|------------|
| Date lin     | 2020-09-14 |
|              |            |
|              |            |
|              |            |
|              |            |
|              |            |
|              |            |

2- Pour vérifier si les présences ont été prises par les enseignants. Dans GPI : Fichier > Ouvrir > Vérifier les présences > Par groupe-repère (Au primaire = groupe-repère. Au secondaire = matière-groupe.).

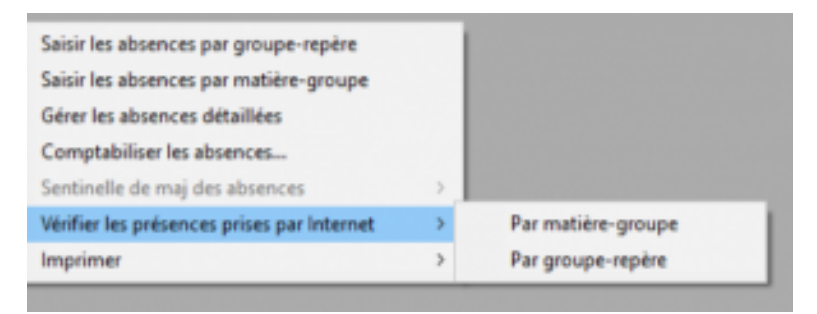

3- Les groupes dont les présences n'ont pas été consignées apparaissent en bleu.

| Matibie   | Бюще     | Description                  | No   | Non de Prénam d    |
|-----------|----------|------------------------------|------|--------------------|
| 043010    | 104      | E ducation pres AUL          | 903  | DELOGUN LESS       |
| 0422003   | 04       | E Discolation prepara        | 904  | DENITARIA CLARAFT  |
| DARAGE.   | 51       | Coucean pressue              | 201  | DENTADA DIADRES    |
| OADE44    | 01<br>E4 | Succes-                      | 040  | WACHER MOULOU      |
| 040094    | 00       | Distant Dat                  | 504  | ICICICAL PERMIT    |
| ID40404   | 0.02     | D direct of the              | 204  | COMPACT REPORT     |
| 050004    | 0.5      | U GIA OLD BR                 | 204  | COCCUTE INADIO     |
| Infectore | 0.2      | Crimes<br>Colores Recipients | 146  | LUSSETTE PROVID    |
| 0000104   | 92       | Submicevieurinologie         | 0.04 | MARLING INDEPEND   |
| 0255404   | 30       | p cenceviect/noige           | 1001 | INCLUDEN PLACEWIDE |
| 000000    | 0.5      | Scancevecture and            | 336  | BOUSSHU ZAHIR      |
| 000000    | 100      | is clence/recrinologie       | 000  | NAVET DECOURS      |
| US SUTU   | 100      | Methematique ALL             | 206  | MUDLUUUU PADILA    |
| 053000    | 07.      | Marienaoque                  | 010  | UNHOIS ALEVANU     |
| 063100    | 10       | Matematique                  | 437  | TUPOTTE CATRERI    |
| 063100    | 12       | Matheritalique               | 020  | LEDBUR (CAHOLE     |
| 063126    | UT.      | Hollversegue                 | 215  | BENGERA ALI        |
| 063126    | 07       | Mathériatègue                | 010  | DAREIS ALEXAND     |
| 063126    | 10.      | Mathériasque                 | 030  | TURICUTTE CATRIERI |
| US STOR   | 12       | Matternalogue                | 000  | LELAUDE CARDEE     |
| 063200    | 67       | Mathérialique                | 010  | CARGIS ALEXAND     |
| 083226    | 0.3      | Mathematique                 | 1.82 | MURISSET CHANTAL   |
| 063226    | 08       | Mothénsatique                | 021  | GOBEIL ANNE        |
| 053225    | 23       | Malhérialque                 | 029  | CHARRON WENNED     |
| 053226    | 40       | Mathinsatique                | 018  | DAUDELIN JULIE     |
| 063276    | 182      | MaltAnates a                 | 211  | ICOUTURE DULIEN    |

4- Les parents peuvent motiver les absences de leurs enfants à l'avance. Voici comment les consulter. Voir : Fichier > Ouvrir > Élèves > Gérer les demandes Internet.

### Gestion des motifs d'absence

Dans la table des motifs d'absences, il est important de pas cocher les colonnes Accessible et À justifier en même temps. Les motifs accessibles aux parents seront disponibles pour ceuxci pour motiver les absences par le MOZAÏK Portail Parent ou mParent.

Les motifs dont la case À *justifier* est cochée servent à indiquer que l'absence n'est pas encore motivée. C'est à utiliser à l'interne pour votre gestion de l'assiduité.

Précision : Afin que le motif d'absence soit disponible aux parents, il est important de cocher uniquement la case *Accessible aux parents*. Si la case À *justifier par les parents* est également cochée, le motif ne sera pas disponible dans *MOZAÏK Portail Parent* ou *mParent*.

| Mo | Motifs d'absence |       |                                         |           |                   |          |                                   |                                        |                              |
|----|------------------|-------|-----------------------------------------|-----------|-------------------|----------|-----------------------------------|----------------------------------------|------------------------------|
|    | École            | Motif | Description                             | Catégorie | Cpt. abs.         | Remarque | Accessible aux parents du portail | À justifier par les parents du portail | Description pour le portail  |
|    | 128              | !1    | Atteint de la Covid                     | COV       | Abs. motivées     |          | $\checkmark$                      |                                        |                              |
|    | 128              | !2    | En attente de résultat - Covid          | COV       | Abs. motivées     |          | $\checkmark$                      |                                        |                              |
| Г  | 128              | 13    | Retrait Préventif - Covid               | COV       | Abs. motivées     |          |                                   |                                        |                              |
|    | 128              | !4    | Période d'isolement retour voyage       | COV       | Abs. motivées     |          |                                   |                                        |                              |
|    | 128              | !5    | École virtuelle                         | COV       | Abs. motivées     |          | $\checkmark$                      |                                        |                              |
| •  | 128              | *2    | Non-motivée (Mozaïk-Portail)            |           | Abs. non motivées |          |                                   | $\checkmark$                           | Non-motivée (Mozaïk-Portail) |
|    | 128              | *3    | Retard (Mozaïk-Portail)                 |           | Retards           |          |                                   |                                        | Retard (Mozaïk-Portail)      |
| Г  | 128              | 01    | Absences motivées                       |           | Abs. motivées     |          |                                   |                                        |                              |
|    | 128              | 02    | Absences non motivées                   |           | Abs. non motivées |          |                                   | $\checkmark$                           |                              |
|    | 128              | 03    | Retards                                 |           | Retards           |          |                                   |                                        |                              |
|    | 128              | Z     | En attente de motivation par le parents |           | Abs. non motivées |          |                                   |                                        |                              |
|    |                  |       |                                         |           |                   |          |                                   |                                        |                              |

#### Nomenclature

**Avis d'absence** : Le parent a déclaré l'absence à l'avance (avant la date prévue de l'absence, ex. RDVS chez le dentiste)

**Justification d'absence** : L'enfant a été déclaré absent par l'école (enseignant ou intervenant) et le parent a motivé l'absence dans *MOZAÏK Portail Parent*.

|                                                                                                    | _ |
|----------------------------------------------------------------------------------------------------|---|
| Instrument Instrument Instrum |   |
| America America <t< th=""><th></th></t<>                                                                                                    |   |
|                                                                                                    |   |

#### Ressources

Tutoriels sur la saisie de l'assiduité pour les enseignants :

Pour la FP et la FGA :

- Effectuer la saisie de l'assiduité par la prise de présence individuelle
- Effectuer la saisie de l'assiduité par la prise de présence multiple

#### Pour la FGJ :

- Saisir l'assiduité au secondaire
- Modifier l'assiduité au secondaire
- <u>Saisir l'assiduité au primaire</u>
- Modifier l'assiduité au primaire

Webinaire pour les directions d'établissements et tous les personnels (durée 15 minutes)

• Découvrez MOZAÏK Portail Parent

Site d'informations générales sur MOZAÏK

• Accès à l'onglet MOZAÏK sur Adagio